# Docenthandleiding MyTimetable

CITER

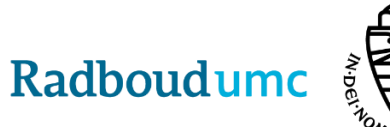

Radboud Universiteit

# Inloggen MyTimetable

De onderwijsroosters worden gepubliceerd in MyTimetable:

- Ga naar https://persoonlijkrooster.ru.nl/
- Log in via "inloggen" en Radboudumc

| < C     | https://              | /persoonlijkrooster.ru.nl/scl | nedule    |                                   |                          | A* to t= 🖬                                                                                                    |              |
|---------|-----------------------|-------------------------------|-----------|-----------------------------------|--------------------------|----------------------------------------------------------------------------------------------------|--------------|
| Radbou  | d Universiteit        | Radboudumc                    |           | Mobiel · Locatieweerg             | ave · Overzichtsweergave | Berichten   English   Instellingen   H                                                                                        | elp Inloggen |
| 🛅 Dag   | 📑 Week 📑 Maan         | id 📑 Lijst                    |           |                                   |                          |                                                                                                    |              |
| week 20 | maandag 15 mei 2023 - | zondag 21 mei 2023            | All       | le types activiteiten weergegeven | ✓ Xandaag >              | + Rooster toevoegen                                                                                                    | ⊉ ⇔          |
|         | ma 15 mei             | di 16 mei                     | wo 17 mei | do 18 mei                         | vr 19 mei                | Je rooster is nog leeg                                                                                                    |              |
| 8:00    |                       |                               |           |                                   |                          | Het lijkt erop dat je nog geen roosters<br>hebt toegevoegd. Klik op de knop om er<br>nu een toe te voegen of ga naar de help- |              |
| 9:00    |                       |                               |           |                                   |                          | pagina voor meer informatie.                                                                                                  |              |

| Login via SURFconext                                            |          |
|-----------------------------------------------------------------|----------|
| Selecteer een account om in te loggen bij<br>persoonlijkrooster |          |
| Je accounts                                                     | bewerken |
| Radboudumc<br>Radboudumc                                        |          |

Je vindt in eerste instantie alleen onderwijsactiviteiten (gepubliceerd en concept) terug waarvoor je als docent bent ingeroosterd. Alle overige onderwijsactiviteiten (vakken etc.) zijn inzichtelijk nadat je deze zelf aan je persoonlijk rooster hebt toegevoegd.

## Onderwijsrooster opzoeken en toevoegen

Voor het opzoeken en toevoegen van een onderwijsrooster volg je onderstaande stappen:

- Kies voor + Rooster toevoegen
- Kies het studiejaar
- Kies Vak
- Kies bij Faculteit voor Faculteit der Medische Wetenschappen
- Voor de onderwijsroosters van de master GNK, BMS en MMD is het advies om ook het studieprogramma in te vullen
- Zoek op (een deel van) de cursuscode of (een deel van) de leerlijncode
- Voeg het rooster toe en navigeer naar de data waarop het rooster gepland is

Een onderwijsrooster kun je bekijken per dag, week, maand of in een lijst via de verschillende tabbladen in MyTimetable.

| ← C A A ttps://persoonlijkrooster.ru.nl/schedule                                                                 | A             | 20        | £_≡        | Ē         |         |       |
|----------------------------------------------------------------------------------------------------|---------------|-----------|------------|-----------|---------|-------|
| Radboud Universiteit Radboudumc                                                                                  | English   Ins | tellingen | Help   U   | Jitlogger | ı (Z035 | i153) |
| 📷 Dag 📑 Week 📑 Maand 📑 Lijst                                                                                     |               |           |            |           |         |       |
| donderdag 18 mei 2023 - zate Maand vanaf geselecteerde dag 🗸 Alle types activiteiten weergegeven 🗸 🗸 Vandaag 🖒 🖏 |               | + Ro      | oster toev | oegen     | ᅶ       | ¢1    |
| Er zijn geen activiteiten gevonden in dit datumbereik.                                                           | Er zijn gee   | 2022/202  | 23         |           |         |       |
|                                                                                                    |               | Vak       |            |           |         |       |
|                                                                                                    |               | Studiepr  | ogramma    |           |         |       |
|                                                                                                    |               | Groep     |            |           |         |       |
|                                                                                                    |               | Docent    |            |           |         |       |
|                                                                                                    |               | Overige   | ROOSTE     | RS        |         |       |
|                                                                                                    |               | 2021/202  | 22         | ×.        |         |       |
|                                                                                                    | . [           | 2023/202  | 24         | Þ         |         |       |
|                                                                                                    |               |           |            |           |         |       |
|                                                                                                    | •             |           | mei 2023   |           |         | •     |
|                                                                                                    | M D           | W 26      | 27         | 28        | 29      | 30    |
|                                                                                                    | 1 2           | 3         | 4          | 5         | 6       | 7     |

| ≣+        | Vakken (2023/2024)                                                           |          |                   |
|-----------|------------------------------------------------------------------------------|----------|-------------------|
| Zoeken:   |                                                                              | vul min  | imaal 3 tekens in |
|           | -                                                                            |          |                   |
| Faculteit |                                                                              |          |                   |
| Faculte   | it der Medische Wetenschappen                                                |          | $\sim$            |
| Studiepr  | ogramma:                                                                     |          |                   |
| (alle)    |                                                                              |          | $\sim$            |
| Selectee  | er de roosters die je wilt toevoegen:                                        |          |                   |
|           | selecte                                                                      | er alles | selecteer niets   |
|           | D-B1APPV1 JAAR Academische Professionele en Persoonlijke Vorming 1           |          |                   |
|           | D-B1APPV2 JAAR Academische Professionele en Persoonlijke Vorming 2           |          |                   |
|           | D-B1APPVOO JAAR Opleidingsoriëntatie                                         |          |                   |
|           | D-B1CIOJ1 Jaar Context, science and innovation, integratieopdrachten, jaar 1 |          |                   |
|           | D-B1CPRJ1 Jaar Context, science and innovation, innovatieproject, jaar 1     |          |                   |
|           | D-B1CSIS1 Sem1 Context, science and innovation, semester 1, jaar 1           |          |                   |
|           | D-B1CSIS2 Sem2 Context, science and innovation, semester 2, jaar 1           |          |                   |
| 🗹 Toon    | in gekoppelde agenda's.                                                      |          |                   |
| Sluiten   |                                                                              | Roost    | ers toevoegen     |

#### Een overzicht van de vak benamingen / cursuscodes tref je aan op <u>deze pagina</u>. <u>Voor de bachelor BMW / GNK is i.v.m. Project Simpel de informatie van Bijlage A van belang bij het</u> <u>opzoeken van een onderwijsrooster</u>.

Het is ook mogelijk om een onderwijsrooster op bijvoorbeeld docent naam op te zoeken. Volg hiervoor de volgende stappen in het persoonlijk rooster:

- Kies voor + Rooster toevoegen
- Kies het studiejaar
- Kies Docent
- Kies bij Faculteit voor Radboudumc
- Zoek op (een deel van) de naam
- Voeg het rooster toe en navigeer naar de data waarop het rooster gepland is

Let op: ben je als docent werkzaam bij meerdere faculteiten van de RU dan komt je naam meerdere malen naar voren op het moment dat je bij faculteit niet kiest voor Radboudumc.

### Koppelen onderwijsrooster aan eigen agenda

Informatie over het koppelen van je onderwijsrooster aan je agenda (bijvoorbeeld Outlook) volgt.

#### Vragen

Bij technische vragen (bijvoorbeeld inlogproblemen) kun je terecht bij de helpdesk van de RU: 024 362 2222 of icthelpdesk@ru.nl

Bij inhoudelijke vragen kun je terecht bij Postbus Producenten Radboudumc Health Academy (producenten.rha@radboudumc.nl).

De algemene werking van MyTimetable wordt beschreven op <u>deze helppagina</u>. Deze helppagina is ook bereikbaar via MyTimetable.

| ← C     | ර් https:/            | /persoonlijkrooster.ru.nl/sc | hedule    |                                  |                          | A™ tô t≧                                                                                                    | Ē         | 8      |      |
|---------|-----------------------|------------------------------|-----------|----------------------------------|--------------------------|----------------------------------------------------------------------------------------------------|-----------|--------|------|
| Radbo   | ud Universiteit       | Radboudumc                   |           | Mobiel · Locatieweerg            | ave · Overzichtsweergave | Berichten   English   Instellinge                                                                                       | n Help    | p Inlo | ggen |
| 📷 Dag   | 📑 Week 📑 Maar         | nd 📄 Lijst                   |           |                                  |                          |                                                                                                    |           |        |      |
| week 20 | maandag 15 mei 2023 - | zondag 21 mei 2023           | Alle      | e types activiteiten weergegeven | ✓ Kandaag >              | + Rooster toev                                                                                                    | egen      | 4      | \$   |
|         | ma 15 mei             | di 16 mei                    | wo 17 mei | do 18 mei                        | vr 19 mei                | Je rooster is nog leeg                                                                                                  |           |        |      |
| 8:00    |                       |                              |           |                                  |                          | Het lijkt erop dat je nog geen roosters<br>hebt toegevoegd. Klik op de knop om<br>nu een toe te voegen of ga naar de he | er<br>łp- |        |      |
| 9:00    |                       |                              |           |                                  |                          | pagina voor meer informatie.                                                                                            |           |        |      |

## Bijlage A

Door de vernieuwde opzet van het curriculum van de bachelor BMW/GNK i.v.m. Project Simpel is voor het opzoeken van onderwijsroosters van de bachelor BMW/GNK de informatie van deze bijlage van toepassing.

Al het onderwijs is geroosterd onder de cursuscode in Osiris.

Voor het onderwijs van de leerlijnen CSI, MGZ, PCP, PPG en RES in de bachelor BMW / GNK is bij het opzoeken van een onderwijsrooster van belang dat dit op leerlijn opgezocht wordt. Hieronder is de zoekterm opgenomen die per leerlijn gebruikt kan worden en is een verdere toelichting met MGZ als voorbeeld gegeven.

| Leerlijn CSI      | Zoekwoorden                    |
|-------------------|--------------------------------|
| Complete leerlijn | Context, science of innovation |
| CSI               | CSI                            |
| Integratie        | CIO                            |
| Project           | CPR                            |

| Leerlijn MGZ      | Zoekwoorden |
|-------------------|-------------|
| Complete leerlijn | MGZ         |

| Leerlijn PCP      | Zoekwoorden                         |
|-------------------|-------------------------------------|
| Complete leerlijn | Patiëntcontact of Professionaliteit |
| Patiëntcontact    | PCS                                 |
| Professionaliteit | PFS                                 |

| Leerlijn PPG      | Zoekwoorden |
|-------------------|-------------|
| Complete leerlijn | Geneeskunde |
| PPG               | PPG         |
| VAG               | VAG         |

| Leerlijn Research | Zoekwoorden     |
|-------------------|-----------------|
| Complete leerlijn | Research of RES |

| Leerlijn Klinische vraagstukken | Zoekwoorden |
|---------------------------------|-------------|
| Complete leerlijn               | KVS         |

#### MGZ

Voor het opzoeken van een rooster binnen de leerlijn MGZ, zoek je op "MGZ". De volgende keuzemogelijkheden worden dan zichtbaar:

MED-B1MGZS1 Sem1 Mechanismen gezondheid en ziekte, semester 1, jaar 1
MED-B1MGZS2 Sem2 Mechanismen gezondheid en ziekte, semester 2, jaar 1
MED-B2MGZS1 Sem1 Mechanismen gezondheid en ziekte, semester 1, jaar 2
MED-B2MGZS2 Sem2 Mechanismen gezondheid en ziekte, semester 2, jaar 2

- Kies het onderwijsrooster dat je wilt bekijken
- Voeg het onderwijsrooster toe, geef desgevraagd aan als je het rooster van alle groepen wilt bekijken en kies Sluiten
- Navigeer naar de data waarop het rooster gepland is
- Kies Downloaden (zie pijl naar beneden in blauw kader in onderstaande afbeelding)
- Kies Microsoft Excel
- Kies (in de rechterkolom) Academisch jaar Radboudumc
- Kies Downloaden

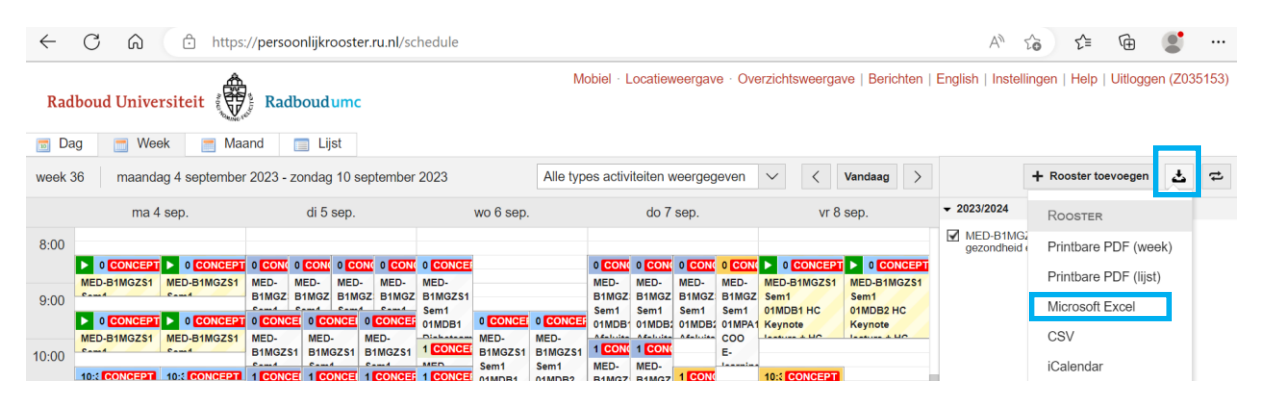

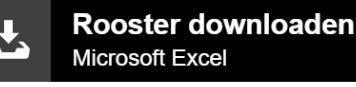

Selecteer een datumbereik om te exporteren. Klik op de start- en de einddatum in de kalender, of kies een periode uit de lijst rechts.

|    |    |    |       |    |    |    |                            | Nomenue ou dagen                       |
|----|----|----|-------|----|----|----|----------------------------|----------------------------------------|
| •  |    | se | p. 20 | 23 |    | ►  | Academisch jaar Radboudumc | [2022/2023] Semester 1                 |
| Μ  | D  | W  | D     | V  | Ζ  | Ζ  | Start                      | [2022/2023] Somestor 2                 |
| 28 | 29 | 30 | 31    | 1  | 2  | 3  | 4 september 2023           |                                        |
| 4  | 5  | 6  | 7     | 8  | 9  | 10 | Finde                      | [2021/2022] Semester 1                 |
| 11 | 12 | 13 | 14    | 15 | 16 | 17 | 22 september 2024          | [2021/2022] Semester 2                 |
| 18 | 19 | 20 | 21    | 22 | 23 | 24 |                            | [2023/2024] Academisch jaar Radboudumc |
| 25 | 26 | 27 | 28    | 29 | 30 | 1  |                            | [2023/2024] Academisch jaar RU         |
| 2  | 3  | 4  | 5     | 6  | 7  | 8  |                            | [2023/2024] All year                   |

Groepeer activiteiten per week

Combineer gelijktijdige activiteiten met dezelfde omschrijving

□ Voeg een lijst toe met alle roosters waarop je geabonneerd bent

Sluiten

Downloaden

Open het document in Excel en kies Bewerken inschakelen

- Voeg Filters toe in het Excel document: kies *Sorteren en filteren*, en dan in het uitvalmenu *Filter*. Er verschijnen op de bovenste rij nu pijltjes naast de koppen.

| Automatisch opslaan 💽 🗄 🏷 ୯ 👻 🤉                                      | ar 1 S1 🗸 👂      | Zoeken (Alt+Q)                                                                                                    | Olsthoorr                                                                                                    | n, Boris 📴 🖅 —                | X           |
|----------------------------------------------------------------------|------------------|----------------------------------------------------------------------------------------------------|----------------------------------------------------------------------------------------------------|-------------------------------|-------------|
| Bestand Start Invoegen Pagina-indeling For                           | nules Gegevens   | Controleren Beeld Ontwikkelaars                                                                                                    | Help                                                                                                    | 🖓 Opmerkinge                  | en 🖻 Delen  |
| $ \begin{array}{c c} & & \\ & & \\ & \\ & \\ & \\ & \\ & \\ & \\ & $ | E = ** * ??      | Standaard Image: Constraint of the standard   Image: Constraint of the standard Image: Constraint of the standard   Image: Constraint of the standard Image: Constandard   < | Ellen Cellen Cellen Cellen Cellen Cellen Cellen Cellen Cellen Cellen Cellen Cellen Cellen Cellen Cellen Cellen Cellen Cellen Cellen | eren en Zoeken en electeren v | uwelijkheid |
| A34 V : X V fx 01MPC2 HC De Gezonde Cel (team 1 en 2 samen)          |                  |                                                                                                    |                                                                                                    | Sorteren van Z naar A         | ^           |
|                                                                      |                  |                                                                                                    |                                                                                                    | <u>A</u> angepast sorteren    |             |
|                                                                      |                  |                                                                                                    | 5                                                                                                    | 7 Filter                      |             |
| A                                                                    | В                | C D                                                                                                    | E                                                                                                    |                               | G 🔺         |
| 1 Omschrijving                                                       | Vakcode 🛛 💌 Star | rtwe 🔻 Start                                                                                                    | Einde                                                                                                    | X Wissen                      | <b>-</b>    |
| 2 01MDB1 HC Introductie Q1 (team 1 en 2 samen)                       | MED-B1MGZS1 S    | 36 maandag 4 september 2023 08:30                                                                                                    | maandag 4 september 🦙                                                                                                    | g Ognieuw toep.               | lege        |
| 3 01MDB2 HC Introductie Q1 (team 1 en 2 samen)                       | MED-B1MGZS1 S    | 36 maandag 4 september 2023 08:30                                                                                                    | maandag 4 september zuz                                                                                                    | з 09:15 0:45 Hoorcol          | lege        |
| 4 01MDB1 HC Beroepsgeheim (team 1 en 2 samen)                        | MED-B1MGZS1 S    | 36 maandag 4 september 2023 09:30                                                                                                    | maandag 4 september 202                                                                                                    | 3 10:15 0:45 Hoorcol          | lege        |
| 5 01MDB2 HC Beroepsgeheim (team 1 en 2 samen)                        | MED-B1MGZS1 S    | 36 maandag 4 september 2023 09:30                                                                                                    | maandag 4 september 202                                                                                                    | 3 10:15 0:45 Hoorcol          | lege        |

- Je kunt per kolom de roosteractiviteiten filteren. Als je op het pijltje in kolom A drukt krijg je het volgende uitvalmenu. In dit menu heb je en lijst met alle verschillende roosteractiviteiten met hokjes ernaast om ze te (de-)selecteren. Het is onbegonnen werk om door deze hele lijst te scrollen om te vinden wat je zoekt. Daarom een paar tips:

1 Omschrijving

2 01MDB1 HC II A Sorteren van A naar Z

- In dit vak kun je zoeken op tekst. Bijvoorbeeld als je het woord "toets" invoert en op OK drukt krijg je alle onderwijsactiviteiten met *toets* in de naam. Ook kun je de modulecode gebruiken om specifieke onderwijsactiviteiten te vinden. De opbouw van de code is als volgt:
  - Welk kwartaal → bijvoorbeeld 01 voor kwartaal 1
  - Welke deelleerlijn → bijvoorbeeld MPC binnen MGZ
  - Welk team van studentgroepen → 1 of 2

4 01MDB1 HC II Z Sorteren van Z naar A Sorteren op kleur 5 01MDB2 HC B Ν 6 01MDB1 HC V Ν <u>B</u>ladweergave 7 01MDB2 HC V 🔀 Eilter uit Omschrijving wissen 8 01MDB1 Diab Ν 9 01MDB2 Diab N 10 01MDB1 HC in Ν > Tekstfilters 11 01MDB2 HC ii Ν 12 01MDB1 Insti N 13 01MDB1 Instr 2 (Alles selecteren) Ν O1CINT1 HC 1CINT EPTAS -N 14 01MDB1 HC II 01CINT2 HC 1CINT EPTAS - (Tean 15 01MDB2 HC II 01CPRJ1 1CPRJ gastcollege + inst 16 01MDB1 Instr 01CPRJ1 HC 1CPRJ innovatieproje 17 01MDB1 Instr 01CPRJ1 Verplicht WG1 1CPRJ: ke 18 01MDB1 RC d O1CPRI1 WG2 1CPRI innovatience 🗹 01CPRJ1 WG3 1CPRJ innovatieprc 🗸 19 01MDB1 RC d 20 01MDB1 RC d < 21 01MDB1 RC d 22 01MDB1 RC d OK Annuleren N 23 01MDB1 RC d 3 24 01MDB2 RC diabetes

Dus voor onderwijs van MPC voor team 1 in Q1 is de code 01MPC1

- 2. Als je op het vakje naast *(Alles selecteren)* klikt kun je in één keer alles selecteren of deselecteren (handig omdat op het begin alles geselecteerd is).
- 3. Als je op de drie puntjes onderin klikt, ingedrukt houdt en sleept kun je het vak groter maken (handig omdat je vaak maar een deel van de tekst kan lezen zonder te scrollen).
- Nog een tip is om filters te combineren. Zo kun je met de filter in kolom B eerst op cursus selecteren (bijvoorbeeld alleen MED-B1MGZS1 sem 1) en vervolgens heb je in de filter in kolom A een lijst met alleen nog maar onderwijsactiviteiten binnen die cursus. Zo kun je ook eerst op een specifieke dag filteren in kolom D, op docent in kolom H etc.